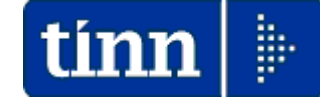

Guida Operativa

Aggiornamento e Controllo ADDIZIONALI

# PAGHE 2 Rel. 5.0.8.1

## Data rilascio: NOVEMBRE 2019

Lo scopo che si prefigge questa guida è quello di documentare le modalità con cui eseguire l'aggiornamento delle ADDIZIONALI con la procedura Paghe 2 Rel. 5081.

## ♥ Attenzione !!:

| ARGOMENTO               | OPERAZIONI OBBLIGATORIE !!                                                                                                    |
|-------------------------|----------------------------------------------------------------------------------------------------|
|                         | In relazione alla pubblicazione da parte dell'Agenzia delle Entrate di continui aggiornamenti sulle aliquote ed esenzioni riferite alle ADDIZIONALI COMUNALI, si è reso necessario la predisposizione del presente aggiornamento. |
|                         | Per l'aggiornamento delle Addizionali Comunali è disponibile una<br>specifica funzione:                                                                                                    |
| ADDIZIONALI             | Aggiornamento Addizionali Comunali dell'anno                                                                                                    |
| COMUNALI<br>+ REGIONALI | Questa funzione deve essere OBBLIGATORIAMENTE<br>ESEGUITA, in quanto opera un aggiornamento indispensabile<br>per svolgere correttamente le operazioni di conguaglio.                                                             |
|                         | Per le modalità di esecuzione dell'aggiornamento anche delle<br>Addizionali Regionali, riferirsi alle pagine successive di questa<br>guida.                                                                                       |

## 🖐 Nota Bene !! Data Acquisizione: 11-11-2019

Alla data di acquisizione dell'aggiornamento reso disponibile sul sito Istituzionale del Ministero delle Finanze, molti comuni risultavano ancora NON AGGIORNATI. Prestare attenzione e, se necessario, contattare direttamente gli Enti interessati.

## **ADDIZIONALI IRPEF**

### Aggiornamento Addizionali Comunali dell'anno (1 di 2)

Questa funzione è presente nel menù:

- Elaboraz.annuali
  - o Addizionali Irpef

Con la dicitura:

#### > Aggiornamento addizionali comunali dell'anno

- o Implementazioni:
  - ✓ Introdotte nuove aliquote ed esenzioni
- o Azioni richieste:
  - ✓ L'esecuzione di questa funzione richiederà da pochi secondi ad alcuni minuti in diretta relazione al Sistema utilizzato.
  - ✓ Se si richiede di eseguire l'importazione da "File excel" è ovviamente necessario che sia disponibile il programma Microsoft Excel o corrispondenti funzioni equivalenti.

| 🚥 Import addizionali comunali        | dell'anno                   |                                |        |
|--------------------------------------|-----------------------------|--------------------------------|--------|
| 1 ENTE DI PROVA                      |                             |                                |        |
| Limiti infe                          | eriori                      | Limiti superiori               |        |
| Anno di elaborazione                 | 2019                        |                                |        |
|                                      |                             |                                |        |
| Nome File addizionali comunali excel | C:\PROGRAMMI\TINN\RISORSE_U | MANE\PAGHE_2\Aliquote_2019.xls |        |
| Nome File addizionali comunali txt   | C:\PROGRAMMI\TINN\RISORSE_U | MANE\PAGHE_2\addizionale_2019  | ltx 🗁  |
|                                      | ► 🥅 Importa da file excel   |                                |        |
|                                      | 0%                          | 🦯 💆 Avvio                      | 📔 Esci |

## Aggiornamento Addizionali Comunali dell'anno (2 di 2)

- Specifiche sulle modalità dell'aggiornamento:
  - ✓ L'aggiornamento delle addizionali viene eseguito solo se il campo "Data ult.aggiornamento" è inferiore a 11/11/2019

Pertanto, se alla data di pubblicazione di questa Release 5081, prevista per il 23/11/2019, l'Operatore avesse modificato autonomamente i dati reperendone di più recenti con data ultimo aggiornamento superiore al 11/11/2019, l'aggiornamento, per i soli elementi così caratterizzati, non sarà eseguito, lasciando inalterato quanto indicato dall'Operatore.

- Azioni richieste:
  - ✓ In caso di manutenzione dei dati prestare attenzione ad indicare la
     "Data Ultimo Aggiornamento" in modo da far applicare le regole sopra indicate.

Esempio:

| 🎟 Gestione tabella comuni                                                                                                    |            |
|----------------------------------------------------------------------------------------------------|------------|
| I 4 4 F F F & Ø Ø Ø Ø D S                                                                                                    | Esci 🛄     |
| Provincia RI Comune ROCCA SINIBALDA                                                                                                    | 2          |
| Regione 8 2 LAZIO<br>CAP 02026 Codice Belfiore H446 Codice ISTAT 57062                                                                            |            |
| Anno 2019 Fascia di esenzione €0,00 Percentuale unica €0,80 Data ult.aggion 11/                                                                   | /11/2019   |
| Num.Del         6         Data Delibera         16/03/2019         Data Pubblicazione         06/11/2019 11.17.00           Nota         MODIFICA |            |
| In caso non si applichi una percentuale unica, indicare :                                                                                         |            |
| Addizionale applicata a scaglioni di reddito     Percentuale massima applicata sull'intero reddito                                                |            |
| Progressivo Percentuale Scaglione di reddito                                                                                                    |            |
|                                                                                                    |            |
|                                                                                                    |            |
|                                                                                                    |            |
|                                                                                                    | ~          |
| Nuovo F8 Edita F5 Cancella F6 Aggiorna F9                                                                                                    | Annulla F7 |

## Aggiornamento Addizionali Regionali dell'anno (1 di 4)

Questa funzione è presente nel menù:

• Tabelle Generali

Con la dicitura :

#### Tabella Addizionali Regionali

#### Adeguamenti richiesti:

 L'installazione della Rel.5081 esegue in automatico l'aggiornamento delle addizionali Regionali, eseguire comunque un controllo con questa funzione per eventuali ultime pubblicazioni di variazione da parte delle stesse Regioni !!.

| metribuzioni                                                                                                    |                                                                                                    |                  |
|----------------------------------------------------------------------------------------------------|----------------------------------------------------------------------------------------------------|------------------|
| Sistema Einestre Iabelle generali                                                                                                    | Tab.conf.Risorse Umane Anagrafica Elaboraz.mensili Elaboraz.annuali Adempim.di legge Manutenzione DMA Dich. 770 Guide Operati                                                                                                    | /e <u>A</u> iuto |
| 🔦 <table-of-contents> 🗊 💉 🕒 ENTE DI</table-of-contents>                                                                                                    | DI PROVA - NOVEMBRE 2019                                                                                                    |                  |
| MENU GENERALE<br>Tabelle generali                                                                                                    | Regioni                                                                                                    |                  |
| <ul> <li>Tab. Conf. Ente</li> <li>Dati asgrafici dell'Ente</li> <li>Dati servizi telematici dell'Ente</li> <li>Tipi documenti telematici</li> <li>Tipi forme giuridiche x 770</li> <li>Tipi forme giuridiche x 770</li> <li>Tipi forme giuridiche x 770</li> <li>Tipi forme giuridiche x 770</li> <li>Tipi ologie di segnalazioni</li> <li>Tipologie di segnalazioni</li> <li>Tipologie di segnalazioni</li> <li>Tipologie di capitoli di spesa</li> <li></li></ul> | Kegioni   Image: Acceleration of the second second seco |                  |
| <                                                                                                    |                                                                                                    | >                |

## Segnalazione Variazione da controllare per Addizionali: Calabria - Molise

# Nota Bene VERIFICARE

| 🚥 Regioni                                                                                                    |            |
|----------------------------------------------------------------------------------------------------|------------|
|                                                                                                    | Esci       |
| Anno 2019 Codice regione 4                                                                                                    | 2          |
| Descrizione CALABRIA                                                                                                    |            |
| Cred.IRAP                                                                                                    |            |
| Cred.ADDIZ.                                                                                                    |            |
| Presenza di addizionale regionale aggiuntiva 🔽<br>Reddito al di sotto del quale la maggiorazione non è dovuta 🚺 0                                   |            |
| Presenza di fasce privilegiate che non pagano la maggiorazione<br>Reddito massimo entro il quale è applicabile l'esenzione per fasce privilegiate 0 |            |
| C Addizionale aggiuntiva applicata a scaglioni . 📀 Percentuale massima applicata sull'intero reddito                                                |            |
| Progressivo Scaglione Descrizione Percentuale                                                                                                    | <u> </u>   |
| 1 999999999 2,03% - 0,8                                                                                                    |            |
|                                                                                                    |            |
|                                                                                                    | ~          |
| Nuovo F8 Edita F5 Cancella F6 Aggiorna F9                                                                                                    | Annulla F7 |

| m Regioni                                                                                                   |                                                                                                    |                                                             |        |
|----------------------------------------------------------------------------------------------------|----------------------------------------------------------------------------------------------------|-------------------------------------------------------------|--------|
|                                                                                                    | ri 🍕 🌾 🖉 🖉 🔊                                                                                                    |                                                             | 📔 Esci |
| Anno 2019                                                                                                   | Codice regione 12                                                                                                    |                                                             | 2      |
| Descrizione MOLISE                                                                                          |                                                                                                    |                                                             |        |
| Cred.IRAP                                                                                                   | 2                                                                                                    |                                                             |        |
| Cred.ADDIZ.                                                                                                 | ?                                                                                                    |                                                             |        |
| Reddito al di sotto del qu<br>Presenza di fasce privile<br>Reddito massimo entro il<br>I Addizionale aggiun | ale la maggiorazione non è dovuta<br>jiate che non pagano la maggiorazione<br>quale è applicabile l'esenzione per fasce priv<br>iva applicata a scaglioni<br>C Perc | 0<br>vilegiate 0<br>entuale massima applicata sull'intero r | eddito |
| Progressivo Scaglion                                                                                        | e Descrizione                                                                                                    | Percentuale                                                 | ^      |
| 1 150                                                                                                    | 0 2,03%                                                                                                    | 0,8                                                         |        |
| 2 130                                                                                                    | 0 2,23%                                                                                                    | 1                                                           |        |
| 3 270                                                                                                    | n 2,42% 💳                                                                                                    | 1.0                                                         |        |
|                                                                                                    | 0 2,43%                                                                                                    | 1,2                                                         |        |
| 4 200                                                                                                    | 10 2,53%                                                                                                    | 1,2                                                         |        |
| 4 200<br>▶ 5 9999999                                                                                        | 0 2,53%<br>9 2,63%                                                                                                    | 1,2<br>1,3<br>1,4                                           |        |
| 4 200<br>▶ 5 9999999                                                                                        | 0 2,53%<br>9 2,63%                                                                                                    | 1,2<br>1,3<br>1,4                                           |        |

## Segnalazione Variazione da controllare per Addizionali Sicilia

(3 di 4)

# **Nota Bene VERIFICARE**

| 🚥 Regioni                                                                                                    |      |
|----------------------------------------------------------------------------------------------------|------|
|                                                                                                    |      |
| Anno 2019 Codice regione 16                                                                                                    | 2    |
| Descrizione SICILIA                                                                                                    |      |
| Cred.IRAP                                                                                                    |      |
| Cred.ADDIZ.                                                                                                    |      |
| Presenza di addizionale regionale aggiuntiva 🔽<br>Reddito al di sotto del quale la maggiorazione non è dovuta 0<br>Presenza di fasce privilegiate che non pagano la maggiorazione Г<br>Reddito massimo entro il quale è applicabile l'esenzione per fasce privilegiate 0<br>C Addizionale aggiuntiva applicata a scaglioni • Percentuale massima applicata sull'intero reddito |      |
| Progressivo Scaglione Descrizione Percentuale                                                                                                    |      |
|                                                                                                    |      |
|                                                                                                    |      |
| Nuovo F8 Edita F5 Cancella F6 Aggiorna F9                                                                                                    | s F7 |

## Segnalazione Variazione da controllare per Addizionali Sardegna

(4 di 4)

# Vota Bene VERIFICARE

| 🚥 Regioni                                                                                                    | × |
|----------------------------------------------------------------------------------------------------|---|
|                                                                                                    | 1 |
| Anno 2019 Codice regione 15                                                                                                    |   |
| Descrizione SARDEGNA                                                                                                    |   |
| Cred.IRAP ? Cred.ADDIZ. ?                                                                                                    |   |
| Presenza di addizionale regionale aggiuntiva<br>Reddito al di sotto del quale la maggiorazione non è dovuta<br>Presenza di fasce privilegiate che non pagano la maggiorazione<br>Reddito massimo entro il quale è applicabile l'esenzione per fasce privilegiate<br>C Percentuale massima applicata sull'intero reddito |   |
| Progressivo Scaglione Descrizione Percentuale                                                                                                    | ^ |
| 1 999999999 1,23 0                                                                                                    |   |
|                                                                                                    | ~ |
| Nuovo F8 Edita F5 Cancella F6 Aggiorna F9 Annulla F                                                                                                    | 7 |

L'adeguamento del programma di "Calcolo" determinerà l'applicazione delle seguenti disposizioni particolari:

#### Disposizioni particolari

A decorrere dall'anno d'imposta 2019, ai soggetti aventi un reddito imponibile ai fini dell'addizionale regionale all'IRPEF non superiore a euro 55.000 e con figli minorenni fiscalmente a carico spetta una detrazione dall'importo dovuto a titolo di addizionale regionale all'IRPEF di euro 200 per ogni figlio minorenne, in proporzione alla percentuale e ai mesi a carico. Se l'imposta dovuta Ã<sup>--</sup> minore della detrazione non sorge alcun credito d'imposta. La detrazione di cui al presente comma Ã<sup>--</sup> aumentata di un importo pari a euro 100 per ogni figlio con diversa abilità ai sensi della legge 5 febbraio 1992, n. 104 (Legge-quadro per l'assistenza, l'integrazione sociale e i diritti delle persone handicappate).

#### Norme di riferimento

art.2, comma 1, legge regionale 48/2018(legge di stabilità 2019), pubblicata sul BURAS n. 2 del 4/01/19)

| 🖐 Attenzione !!:                                                                            |                                                                                                    |  |
|---------------------------------------------------------------------------------------------|----------------------------------------------------------------------------------------------------|--|
| ARGOMENTO                                                                                   | <b>OPERAZIONI OBBLIGATORIE !!</b>                                                                                                    |  |
| Controllo<br>Aliquote e/o<br>scaglioni delle<br>Addizionali<br>Comunali<br>+ Regionali      | Le aliquote e gli scaglioni delle addizionali<br>comunali e regionali messi a disposizione sul sito<br>istituzionale del Ministero delle Finanze, non<br>sempre consentono una automatica acquisizione<br>di tutti i parametri inseriti nei provvedimenti<br>comunicati al MEF da parte degli Enti interessati.<br>Pertanto si rende obbligatoria la funzione di<br>controllo delle aliquote !! |  |
| Azione                                                                                      | Funzioni da utilizzare                                                                                                    |  |
| Menù Anagrafica<br>Stampe - Dipendenti:<br>Dipendenti per<br>Comune di<br>Residenza/Nascita | <ul> <li>In questa funzione sono presenti due utili selezioni:</li> <li>Elenco Comuni con dipendenti: con questa funzione è possibile avere un elenco dei vari Comuni movimentati dalle Anagrafiche Dipendenti con relativa aliquota di addizionale da poter controllare.</li> </ul>                                                                                                    |  |
| Tabella:<br>Addizionali<br>COMUNALI                                                         | • Controllare che nella tabella "Comuni" siano state correttamente indicate tutte le % e/o scaglioni delle addizionali comunali come da aggiornamento.                                                                                                    |  |
|                                                                                             | Il Ministero dell'Economia e delle Finanze, nel suo sito all'indirizzo:                                                                                                    |  |
|                                                                                             | <ul> <li><u>http://www1.finanze.gov.it/finanze2/dipartimentopolitichefiscali/fiscalitalocale/addirp</u><br/><u>ef_newDF/sceltaregione.htm</u></li> </ul>                                                                                                    |  |
|                                                                                             | ha già da tempo messo a disposizione una funzione di ricerca e consultazione delle<br>addizionali comunali deliberate e vigenti per ogni comune.                                                                                                    |  |
| Tabella:<br>Addizionali<br>REGIONALI                                                        | Controllare che nella tabella "Regioni" siano state correttamente indicate tutte le % e/o scaglioni delle addizionali regionali come da aggiornamento.                                                                                                    |  |
| REGIONALI                                                                                   | Il Ministero dell'Economia e delle Finanze, nel suo sito all'indirizzo:                                                                                                    |  |
|                                                                                             | - <u>http://www1.finanze.gov.it/finanze2/dipartimentopolitichefiscali/fiscalitalocale/addreg</u><br><u>irpef/sceltaregione.htm</u>                                                                                                    |  |
|                                                                                             | ha già da tempo messo a disposizione una funzione di ricerca e consultazione delle addizionali regionali deliberate e vigenti per ogni Regione.                                                                                                    |  |

## **OPERAZIONE OBBLIGATORIA !!**

## Dipendenti per comune di Residenza/Nascita

Questa funzione è presente nel menù:

- Anagrafica
  - Stampe
    - Dipendenti

Con la dicitura :

I

> Dipendenti per comune di Residenza Gennaio / Nascita

| Stampa di               | pendenti per comu          | ne di residenza gennaio o di      | i nascita                       |
|-------------------------|----------------------------|-----------------------------------|---------------------------------|
|                         |                            |                                   | 🖹 <u>S</u> tampa                |
| Ente                    | 1 ENTE DI PRI              | AVC                               |                                 |
| Scelta limiti           | di selezione               |                                   |                                 |
|                         | Anno                       | 2019 🚖                            |                                 |
|                         | Da comune                  | A                                 | °00                             |
|                         | A comune                   | ZZ                                | 60                              |
|                         | Oipendenti In Forz         | za 🔿 Dipendenti Cessati           | C Tutti i Dipendenti            |
| <ul> <li>Com</li> </ul> | une di residenza gennaio   | o C Comune di nascita             | C Comune resid ↔ comune gennaio |
| Mostra                  | a (non valido per la stamp | a comune resid <> comune gennaio) | )                               |
| C Tu                    | to                         | C Solo incongruenze               | Elenco comuni con dipendenti    |
|                         |                            |                                   |                                 |
|                         |                            |                                   |                                 |
|                         |                            |                                   | 🔽 Anteprima di stam             |

• Elenco Comuni con dipendenti: con questa funzione è possibile avere un elenco dei vari Comuni movimentati dalle Anagrafiche Dipendenti. Nell'elenco dei vari Comuni oltre ad essere riportato il numero di dipendenti, è anche indicata la % di addizionale comunale registrata nell'archivio Tabella Comuni. Questo tabulato così prodotto sarà molto utile per eseguire il controllo della % della addizionale comunale, così come ufficialmente pubblicato sul sito istituzionale del Ministero dell'Economia e delle Finanze: www.finanze.it.

(Vedere paragrafo successivo:Tabella Comuni)

Esempio della selezione: Elenco comuni con dipendenti.

| Codice Belfiore | Comune         | Provincia | Totale dipendenti | Esenzione | % ad diz |
|-----------------|----------------|-----------|-------------------|-----------|----------|
| A 125           | ALBA ADRIATICA | TE        | 4                 | 8.000,00  | 0,8      |
| A692            | BASCIANO       | TE        | 1                 | 0,00      | 0,6      |
| A746            | BELLANTE       | TE        | 6                 | 0,00      | 0,8      |
| B515            | CAMFLI         | TE        | 1                 | 0,00      | 0,8      |
| C128            | CASTELLALTO    | TE        | 4                 | 0,00      | 0,8      |
| C632            | CHIETI         | СН        | 2                 | 0,00      | 8,0      |
| C853            | COLLECORVINO   | PE        | 1                 | 0,00      | 0,8      |
|                 |                |           | 15.000,00         | 0,50      |          |
|                 |                |           | 13.000,00         | 0,60      |          |
|                 |                |           | 27.000,00         | 0,70      |          |
|                 |                |           | 20.000,00         | 0,75      |          |
|                 |                |           | 99.999,00         | 0,80      |          |
| C972            | CONTROGUERRA   | TE        | 1                 | 0,00      | 0,8      |
| D043            | CORROPOLI      | TE        | 1                 | 0,00      | 0,4      |
| E058            | GIULIANOVA     | TE        | 333               | 8.000,00  | 0        |
|                 |                |           | 15.000,00         | 0,60      |          |
|                 |                |           | 13.000,00         | 0,70      |          |
|                 |                |           | 27.000,00         | 0,75      |          |
|                 |                |           | 20.000,00         | 0,79      |          |
|                 |                |           | 999.999.999,00    | 0,80      |          |

#### STAMPA COMUNI CON DIPENDENTI

1

## **OPERAZIONE OBBLIGATORIA !!**

## Tabella Comuni

(1 di 2)

Questa funzione è presente nel menù:

Con la dicitura :

Tabelle Generali

Tabella Addizionali Comunali

| 🔤 Gestione tabella comuni                                                                      | $\mathbf{X}$ |
|------------------------------------------------------------------------------------------------|--------------|
|                                                                                                | U            |
| Provincia TE Comune TERAMO                                                                     | 2            |
| Regione ABRUZZO                                                                                |              |
| CAP 64100 Codice Belfiore L103 Codice ISTAT 67041                                              |              |
| Anno 2019 Fascia di esenzione €10.000,00 Percentuale unica €0,80 Data ult.aggion               |              |
| Num.Del Data Delibera Data Pubblicazione                                                       |              |
| Nota                                                                                           |              |
| In caso non si applichi una percentuale unica, indicare :                                      |              |
| Addizionale applicata a scaglioni di reddito Percentuale massima applicata sull'intero reddito |              |
| Progressivo Percentuale Scaglione di reddito                                                   | •            |
|                                                                                                |              |
| Attingende le informacióni del televietos Eleves Oconomi non Discuder                          |              |

Attingendo le informazioni dal tabulato: *Elenco Comuni per Dipendenti,* stampato con la funzione descritta nel paragrafo precedente, si potrà verificare se le aliquote riportate dall'aggiornamento sono congruenti con quanto previsto sul sito dell'Agenzia delle Entrate, con le modalità di seguito descritte.

Nel caso di differenze sarà possibile agire direttamente con questa funzione.

Il Ministero dell'Economia e delle Finanze, nel suo sito all'indirizzo <u>www.finanze.it</u> ha messo a disposizione una funzione di ricerca e consultazione delle addizionali comunali deliberate e vigenti per ogni comune.

Per eseguire la ricerca e la consultazione collegarsi al sito www.finanze.it,

- ✓ cliccare sulla sezione "Fiscalità Locale" posta in alto a destra nella home page del sito, selezionare "addizionale comunale IRPEF", cliccare su "Accedi alla ricerca per singolo comune o area geografica",
- ✓ sarà visualizzata la cartina dell'Italia,
- ✓ digitare il Comune da ricercare e cliccare sul bottone "ricerca per Comune",

la procedura predisposta dal Ministero restituirà le informazioni su:

□ Codice, Descrizione, Provincia, % addizionale comunale, nº delibera, data delibera, note.

<u>Nota Bene:</u> Alla data di acquisizione dell'aggiornamento reso disponibile sul sito Istituzionale del Ministero delle Finanze, molti comuni risultavano ancora NON AGGIORNATI.

Prestare attenzione e, se necessario, contattare direttamente gli Enti interessati. !!

Di seguito si fa l'esempio di una eventuale assenza di comunicazioni o registrazioni all'Agenzia delle Entrate dei regolamenti e/o delibere per l'anno in corso (2019) e pertanto si dovrà attingere alle informazioni dell'anno precedente (2018) o più propriamente contattare l'Ente per avere delucidazioni !!.

| Seleziona anno: 2018 🔹 seleziona |        |           |  |  |
|----------------------------------|--------|-----------|--|--|
| Risultato interrogazione         |        |           |  |  |
| Comune                           | Codice | Provincia |  |  |
| TERAMO                           | L103   | TE        |  |  |

Anno 2018 Risultano disponibili comunicazioni solo per l'anno 2018 e non anche per il 2019 si consiglia di contattare l'Ente !!

| Num. delibera |                   | Data delibera                                         | Data pubblicazione | Note     |
|---------------|-------------------|-------------------------------------------------------|--------------------|----------|
| 79 *          |                   | 20-12-2011                                            | 20-12-2018         | conferma |
| Aliquota      | 3                 | Fascia di applicazione                                |                    |          |
| 0             | Esenzione per red | Esenzione per redditi imponibili fino a euro 10000.00 |                    |          |
| 0,8           | Aliquota unica    | Aliquota unica                                        |                    |          |

\* Aliquota non inviata dal comune e inserita d'ufficio

## Tabella Comuni

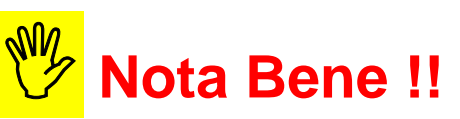

In alcuni Comuni, anche per quelli che hanno già deliberato e comunicato i dati del provvedimento relativo alle Addizionali Comunali al Ministero delle Finanze, potrebbero essere presenti indicazioni contrastanti. Cioè sia l'indicazione di un valore nel campo "Percentuale Unica" che lo sviluppo di scaglioni di reddito e relative %.

In questo caso, le funzioni di calcolo prenderanno sempre prima in considerazione il valore indicato nel campo "Percentuale Unica" ignorando eventuali scaglioni e relative %.

Esempio per il precedente anno 2016:

| 🚥 Gestione tabella comuni                                                                            |
|----------------------------------------------------------------------------------------------------|
| I I I I I I I I I I I I I I I I I I I                                                                |
| Provincia LT Comune LATINA                                                                           |
| Regione 8 2 LAZIO                                                                                    |
| CAP 04100 Codice Belfiore E472 Codice ISTAT 59011                                                    |
| Fascia di esenzione € 7.999,99 Percentuale unica ▲ € 0,80 Data ult.aggion 17/11/2016                 |
| In caso non si applichi una percentuale unica, indicare :                                            |
| Addizionale applicata a scaglioni di reddito     C Percentuale massima applicata sull'intero reddito |
| Progressivo Percentuale Scaglione di reddito                                                         |
| La presenza di un valore nel campo<br>2 0,65 13000<br>3 0,7 27000<br>4 0,75 20000<br>5 0,8 999999999 |
|                                                                                                    |
| Nuovo F8         Edita F5         Cancella F6         Aggiorna F9         Annulla F7                 |

#### Addizionale comunale all'IRPEF

| Seleziona anno | .: <b>2016 ▼</b> | seleziona |
|----------------|------------------|-----------|
|                |                  |           |

#### Risultato interrogazione

| Comune | Codice | Provincia |
|--------|--------|-----------|
| LATINA | E472   | LT        |

#### Anno 2016

| Num. deli | ibera        | Data delibera                   | Data pubblicazione | Note     |
|-----------|--------------|---------------------------------|--------------------|----------|
| 25        |              | 29-04-2016                      | 05-05-2016         | conferma |
| Aliquota  |              | Fascia di applicazione          |                    |          |
| 0         | Esenzione p  | per redditi fino a euro 7999.99 |                    |          |
| 0,8       | Aliquota uni | Aliguota unica                  |                    |          |

In questo caso è consigliato, anche se non indispensabile, cancellare gli elementi dal progressivo 1 al progressivo 5.

Viceversa, se dovesse presentarsi una casistica al contrario, cioè, deliberazione di applicazione aliquota a scaglioni con presenza di valore nel campo "Percentuale unica", inserire 0 (zero) nel campo "Percentuale unica".

## **OPERAZIONE OBBLIGATORIA !!**

Tabella di Configurazione

Questa funzione è presente nel menù:

• Tabelle Generali

Con la dicitura :

### > Tabella di Configurazione generale

Controllare che la % di addizionale regionale sia stata posta allo 1,23%.

| 🚥 Configurazione                                  |                                 |                                                              |  |
|---------------------------------------------------|---------------------------------|--------------------------------------------------------------|--|
|                                                   |                                 | Esci Esci                                                    |  |
| Contratto 730 / Ass. Familiari M                  | ensilità di prova 🛛 Dati per co | ollegamento con FIN Configurazione Fiscale Descr.Libro Unico |  |
| _−Variabili per calcolo imposta                   | a TFR                           |                                                              |  |
| Franchigia TFR                                    | 0                               | Riduzione 0,50% INPS 0                                       |  |
| Dati relativi al conguaglio                       |                                 |                                                              |  |
| % detraz.oneri/mass.assicuraz                     | 19,00 / 129                     | 11.14 % interessi per conguaglio dilazionato 0,5             |  |
| % Irpef fissa                                     | 0                               | Franchigia x spese sanitarie 129,11                          |  |
| Percentuali di compartecipazione alle addizionali |                                 |                                                              |  |
| addizionale regionale 1,23                        | addizionale comuna              | ale 0 addizionale provinciale 0                              |  |

## OPERAZIONE OBBLIGATORIA !! Tabella Regioni

Questa funzione è presente nel menù:

- Tabelle Generali
- Con la dicitura :

## Tabella addizionali Regionali

| 🚥 Regioni                                                                                                    |                                                                                                    |
|----------------------------------------------------------------------------------------------------|----------------------------------------------------------------------------------------------------|
|                                                                                                    | Controllare che la % di addizionale regionale                                                        |
| Anno 2018 Codice regione 1                                                                                                    | sia congruente con quanto previsto                                                                   |
| Descrizione ABRUZZO                                                                                                    | dall'Agenzia delle Entrate, con lo stesso                                                            |
| Cred.IRAP ?                                                                                                    | metodo descritto per le Addizionali                                                                  |
| Cred ADDIZ.                                                                                                    | Comunali.                                                                                            |
| Presenza di addizionale regionale aggiuntiva 🔽<br>Reddito al di sotto del quale la maggiorazione non è dovuta 0                                                                                                    |                                                                                                    |
| Presenza di fasce privilegiate che non pagano la maggiorazione                                                                                                    |                                                                                                    |
| Heddito massimo entro il quale e applicabile resenzione per rasce privilegiate     C Additivina de ambienti a sentinati a sentinati a | Selezionare l'anno: 2019                                                                             |
| Auduzionale aggiurniva applicata a scagilorii     Precentuale massima applicata sui intero reduko                                                                                                    |                                                                                                    |
| Progressivo         Scagilione         Descrizione         Percentuale           1         999999999         1,73%         0,5                                                                                                    | Risultato interrogazione regione/provincia autonoma: ABRUZZO codice regione 01                       |
|                                                                                                    | Data pubblicazione 🔻 Dati di dettaglio (Aliquote/Fasce applicazione                                  |
|                                                                                                    | 18-GEN-19                                                                                            |
| 1,23 Addizionale Regionale Standard + 0,5 Percentuale = 1,73                                                                                                    | Aliquota                                                                                             |
| Nuovo F8 Edita F5 Cancella F6 Aggiorna F9 Annulla F7                                                                                                    | 1.73 Aliquota Unica                                                                                  |
|                                                                                                    | Disposizioni particolari                                                                             |
|                                                                                                    | Norme di riferimento                                                                                 |
|                                                                                                    | Art. 6 comma 1 D. J. es 68/2011. Art. 1 comma 174 J. 311/2004. Art. 1 comma 8 J. R. 12/12/2006 p. 44 |

http://www1.finanze.gov.it/finanze2/dipartimentopolitichefiscali/fiscalitalocale/addregirpef/sceltaregione.htm

Verificare anche eventuali ultimi adeguamenti da parte delle Regioni sui relativi siti istituzionali.